## **Exercise Session 3**

Theory

- ROS publisher
- rqt User Interface
- TF Transformation System (Optional)
- Robot models (URDF) (Optional)
- Simulation descriptions (SDF) (Optional)

## Exercise

The goal of this exercise is to close the control loop for the SMB robot. You will extract the position of a pillar from the laser scan and then control the robot such that it drives into the pillar.

- Setup the SMB simulation with the updated robot simulation (you can remove the old one). Download the smb\_common\_v2 zipped folder on the course website. Unzip it and place it in the ~/git folder. Navigate into ~/Workspaces/smb\_ws/src and make a symlink. Compile the smb\_gazebo package with catkin.
- 2. Adapt the launch file from the last exercise such that:
  - a. The keyboard twist node is removed.
  - b. \$(find smb\_highlevel\_controller)/worlds/singlePillar.world is loaded as the world. You can download the singlePillar.world file from the RSL homepage and move it to that folder.
- 3. Extract the position of the pillar from the laser scan with respect to the robot.
- 4. Create a publisher on the topic /cmd\_vel to be able to send a twist command to SMB. You need to add geometry\_msgs as a dependency to your CMakeLists.txt and package.xml (same structure as with sensor\_msgs). (Lecture 2, Slide 5-6)
- 5. Write a simple P controller that drives SMB towards the pillar. Remember to use ROS parameters for your controller gains (Lecture 2, Slide 22)! Write the code in the callback method of the laser scan topic. To ensure that the pillar is well visible in the laser scan, set the *laser\_scan\_min\_height* to -0.2 and *laser\_scan\_max\_height* to 1.0. You can pass them as arguments to the smb\_gazebo.launch
- 6. Add a RobotModel plugin to RViz to visualize the SMB robot. (Lecture 3, Slide 19)
- 7. Add a TF display plugin to RViz. (Lecture 3, Slides 8)
- Publish a visualization marker for RViz that shows the estimated position of the pillar. (easy) Publish the point in the sensor frame (*rslidar*) as an RViz marker. RViz will automatically transform the marker into the odom frame. <u>http://wiki.ros.org/rviz/DisplayTypes/Marker</u>

OR

(more difficult) Implement a TF listener to transform the extracted point from the laser frame to the odom frame.

http://wiki.ros.org/tf/Tutorials/Writing%20a%20tf%20listener%20%28C%2B% 2B%29

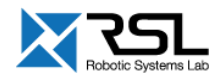

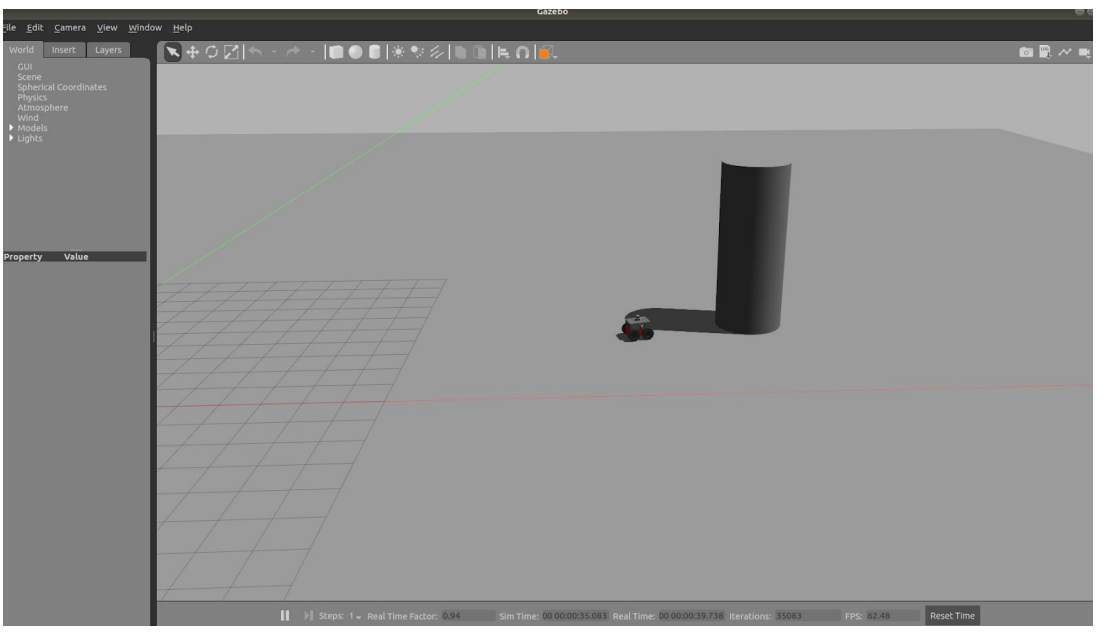

Publish the point in the *odometry frame* as a RViz marker. <u>http://wiki.ros.org/rviz/DisplayTypes/Marker</u>

SMB drives into a pillar.

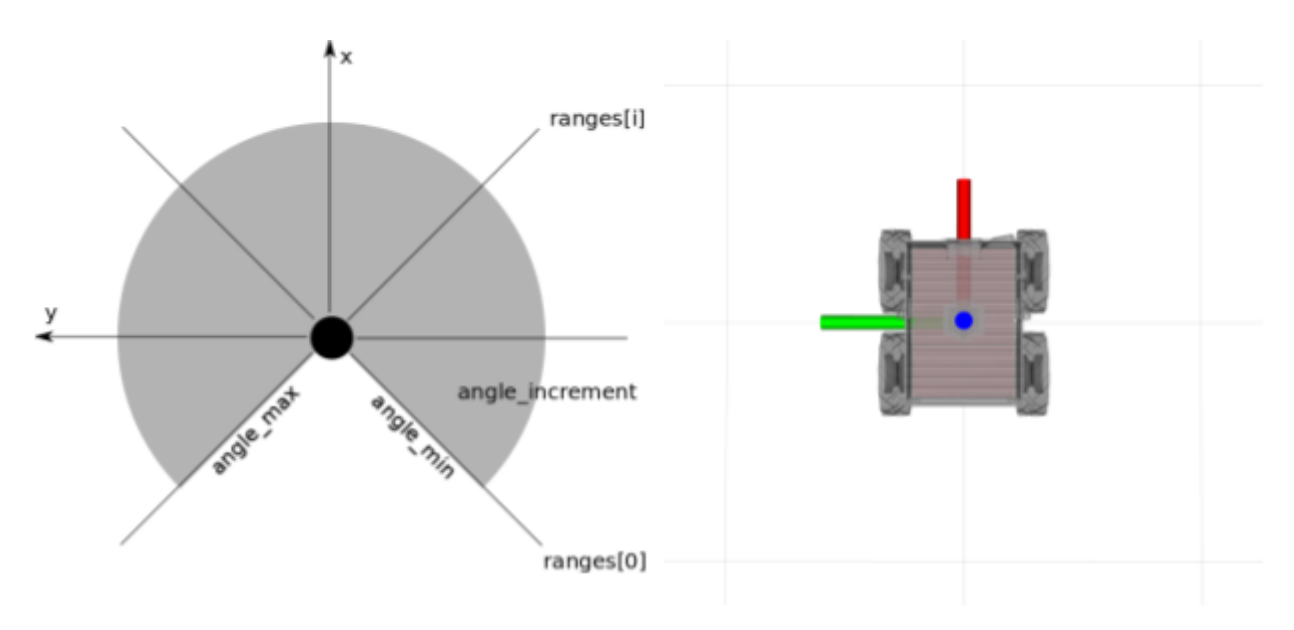

The angles of the single rays of a laser scanner range from angle\_min to angle\_max with an angle\_increment. Each of this rays have a range measurement.

The base\_link coordinate system of husky is aligned such that x is forward, y is to the left and z is up.

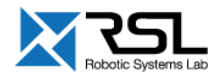

## Evaluation

| Start the launch file. SMB should drive into the pillar.                   |           |
|----------------------------------------------------------------------------|-----------|
| SMB drives                                                                 | [20%]     |
| SMB hits the pillar                                                        | [30%]     |
| Check the RViz configuration (TF's, Robot Model and Laser Scan shown).     |           |
| 🗅 TF                                                                       | [6%]      |
| Robot Model                                                                | [7%]      |
| Laser scan                                                                 | [7%]      |
| The visualization marker is correctly shown in RViz.                       |           |
| If the position of the marker's coordinates are determined correctly       | [15%]     |
| If the markes visualizes near the pillar (i.e. all the visualization param | eters are |
| correct)                                                                   | [15%]     |
|                                                                            |           |

Note that all the functionally must be implemented inside the class and not in the main() function where the class is instantiated. You will lose 20% points if you don't adhere to this rule.

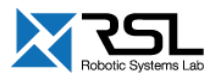